## PROCEDURA DI INSTALLAZIONE DEL SONY NETWORK MEDIA RECEIVER

### Benvenuti nel mondo Sony Home Server.

Questa guida all'istallazione del **Network Media Receiver** vuole essere un efficace e chiaro supporto durante la creazione della vostra Home Network, ossia una rete che permetta la condivisione dei contenuti multimediali presenti nel Personal Computer con altri prodotti del vasto mondo Sony.

Questo Vi permetterà di vivere la tecnologia nel modo più comodo e vicino alle vostre esigenze, in qualunque luogo della casa vogliate farlo, e soprattutto senza cavi che limitino il posizionamento dei prodotti e la libera circolazione negli ambienti.

Con il vostro computer VAIO sono forniti tutti gli accessori che Vi permettono di vivere questa esperienza straordinaria.

Il Network Media Receiver (PCNA-MR10A) rende possibile condividere i dati contenuti nel PC con apparecchi Audio/Video posti in altre zone dell' abitazione. Il convertitore wireless LAN (PCWA-DE30), unitamente alla PC-card wireless LAN (PCWA-C300S), permette di utilizzare il Network Media Receiver senza l'ausilio di cavi che Vi intralcino e Vi limitino, portando realmente la multimedialità nella Vostra vita quotidiana.

#### Note:

Questa presentazione non vuole sostituire il contenuto cartaceo all'interno della confezione del computer. Pertanto, per un uso approfondito del prodotto, si consiglia di leggere il contenuto del CD-ROM "Network Media Receiver" in dotazione.

Questa procedura di installazione si riferisce a un computer appena acquistato, privo quindi di ulteriori softwares applicativi installati dall'utente finale.

Per qualsiasi problema, dopo l'acquisto, contattare il supporto VAIO-link (www.vaio-link.com) oppure telefonare al numero 848801541.

## Operazioni preliminari

- 1. Aprire il pacchetto Wireless LAN
- 2. Collegare il Network Media Receiver alla rete di alimentazione elettrica (220V)

Collegare l'adattatore AC (PCGA-AC10V) alla porta DC del dispositivo (Network Media Receiver).

Collegare il cavo della corrente all'adattatore AC e successivamente alla presa di corrente sul muro.

Il Network Media Receiver ha la possibilità di essere posizionato sia in verticale che in orizzontale.

•Per il montaggio verticale: inserire il supporto da tavolo al Network Media Receiver (in dotazione)

•Per il montaggio orizzontale attaccare i quattro spaziatori adesivi (in dotazione), posizionandoli uno in ogni angolo.

3. *Rendere operativo il telecomando* Inserire 2 batterie AA nell'apposito alloggiamento.

insenire z batterie AA neir apposito alloggia hento.

4. Collegare il Network Media Receiver al televisore o videoregistratore Collegare il cavo A/V alle prese sul TV o sul VCR.

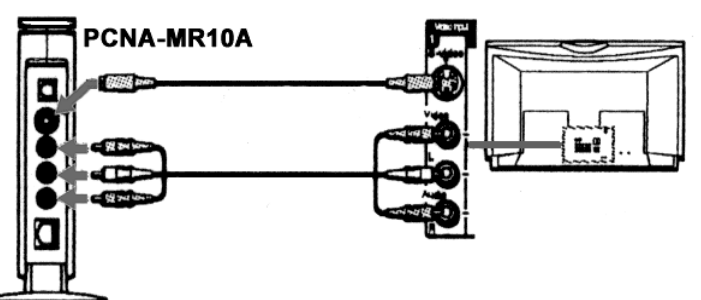

- 5. Configurare il tuo ambiente Network
- Se intendiamo collegare il Network Media Receiver in modalità Wired (con cavo collegato alla porta ethernet del VAIO): Collegare il Network Media Receiver: WIRED - Connessione diretta (via Cavo.
- Se intendiamo sfruttare la connessione al Network Media Receiver in modalità wireless (senza cavo) con il VAIO: WIRELESS Come creare il tuo ambiente Wireless.

## WIRELESS - Come creare il tuo ambiente Wireless

### 1. Settaggio del convertitore LAN PCWA-DE30

a) Collegare il convertitore Wireless alla Power Unit (PCWA-AC04) con il cavo in dotazione.

b) Inserire la spina di alimentazione alla spina di corrente (220V). In seguito utilizzare il cavo network o il cavo crossover (in dotazione con il PCNA-MR10A) per collegare l'unità alla porta Ethernet (Network) del Vostro VAIO.

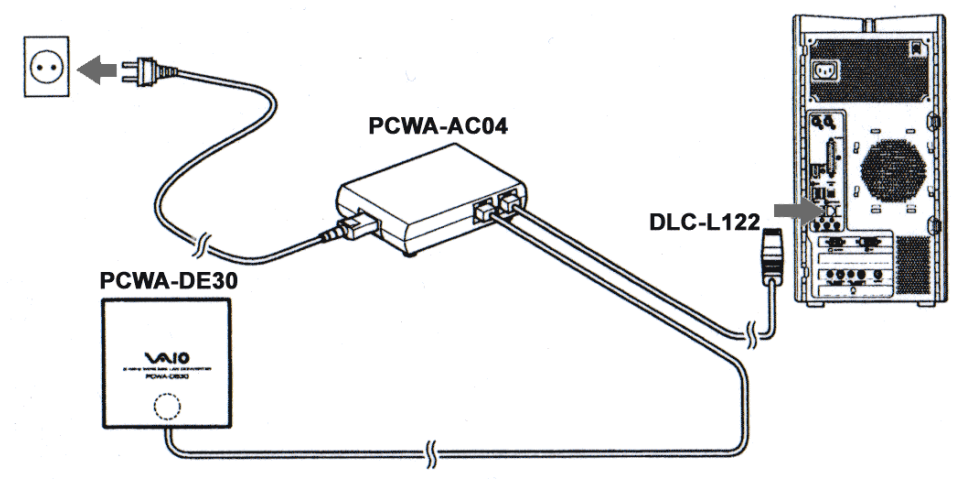

- 2. Configurazione del converter LAN PCWA-DE30
- a) Installare il driver del convertitore Wireless LAN presente nel CD-ROM in dotazione al PCWA-DE30. Lanciare il programma, selezionare la lingua e attendere qualche secondo per l'esecuzione.

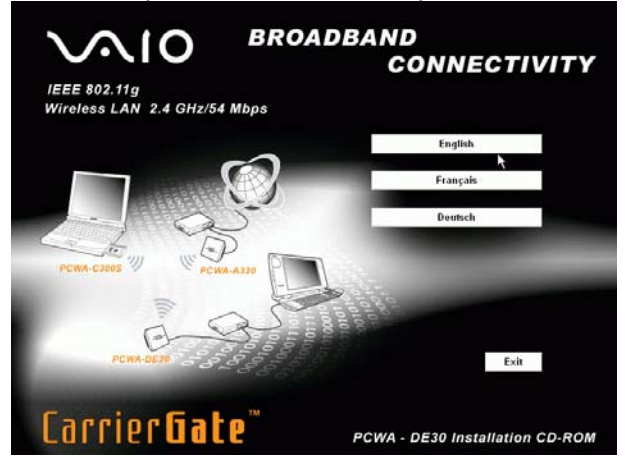

Si installerà in automatico il software. Alla fine selezionare Finish.

| Sony Converter Setup Utili | ity Setup                                                                                                    |
|----------------------------|----------------------------------------------------------------------------------------------------|
|                            | InstallShield Wizard Complete<br>Setup has finished installing Sony Converter Setup Utility<br>v1.2.0 on your computer. |
|                            | < Back Finish Cancel                                                                                                    |

b) Dopo aver confermato l'uscita del programma con Exit, da Start, Tutti i Programmi, Wireless LAN, selezionare il programma Converter Setup Utility.

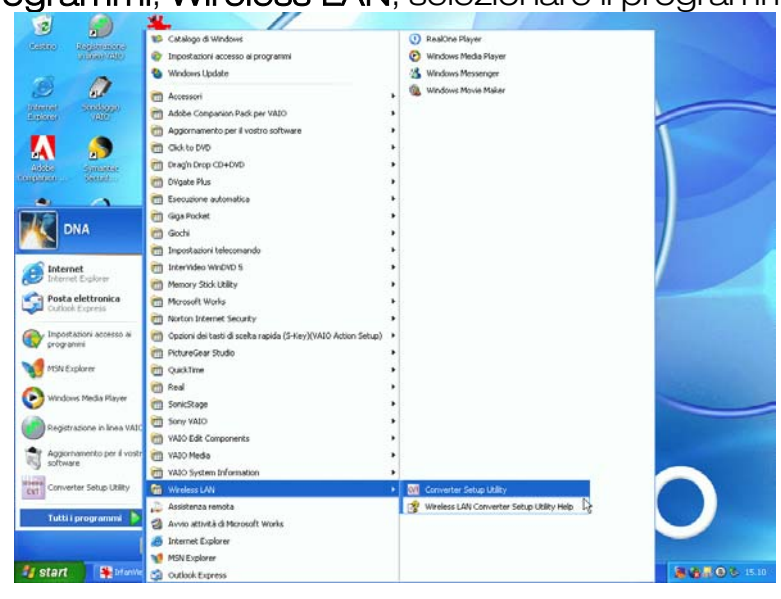

|              |               |             |          | al'us attaus a sata |                   |
|--------------|---------------|-------------|----------|---------------------|-------------------|
| Si aprira ia | nome nade de  | COnverter ( | cliccare | airenamente         | Advanced Setup    |
| orapriraia   | norno pago ao |             |          | anottarriorito      | / availood oolap: |

| 2.4GHz Wireless LAN Converter<br>PCWA-DE30 | ? 0 SONY                                                           |
|--------------------------------------------|--------------------------------------------------------------------|
|                                            | 日本語 English Deutsch Français                                       |
| Converter                                  | Status                                                             |
|                                            | Display the Converter Status and Settings.                         |
| Settings                                   | Easy Setup                                                         |
|                                            | Recommended for first time users.                                  |
|                                            | Warning: Confirming new settings will erase ALL previous settings. |
|                                            | Advanced Setup                                                     |
|                                            | For Advanced Users and Network Administrators.                     |
|                                            |                                                                    |

Following can be done by this button: Date & Time, Indicator. Update the firmware.

| Network name              | Inserire un nome per la connessione Wireless LAN.                                                                                                    |
|---------------------------|----------------------------------------------------------------------------------------------------|
| (SSID)                    | Per es. <b>MEDIA RECEIVER</b>                                                                                                    |
| Encryption (WEP)          | Scegliere <b>Enable</b> .                                                                                                    |
| Key length                | Si può scegliere tra 40-104 bit di lunghezza della chiave.Con 40<br>bit si potrà inserire una password di 5 lettere; se si seleziona<br>104 bit si dovrà inserire una password di 13 lettere. |
| Wep key Type              | Scegliere <b>ASCII characters</b> per inserire una password alfanumerica                                                                                                    |
| Wep key                   | Inserire una password di 5 o 13 caratteri, come richiesto nella<br>riga precedente.                                                                                                    |
| Wep key<br>(confirmation) | Ridigitare la password scritta nella riga precedente.                                                                                                    |
| Connection mode           | Scegliere <b>Peer to peer (ad hoc) (11g, 11b)</b> .                                                                                                    |
| Frequency (channel)       | Scegliere Auto select.                                                                                                    |

| 2.4GHz Wireless LAN Converter<br>PCWA-DE30 | SONY |
|--------------------------------------------|------|
|                                            |      |

|                        | Advanced Setup                  |      |
|------------------------|---------------------------------|------|
| WIRELESS Settings Help |                                 |      |
| Network Name (SSID)    | MEDIA RECEIVER                  | Scan |
| Encryption (WEP)       | Enable 🖌                        |      |
| Key Length             | 104 bits 👻                      |      |
| WEP Key Type           | ASCII characters                |      |
| Number of characters   | 13 characters                   |      |
| WEP Key                | •••••                           |      |
| WEP Key (Confirmation) | •••••                           |      |
| Connection Mode        | Peer to Peer (AdHoc) (11g, 11b) |      |
| Frequency (Channel)    | Auto Select                     |      |

Lasciare impostate le seguenti voci:

- Network Setting: Obtain an IP address automatically (DHCP)
- **Speed**: Auto-Detect
- Quick Setup Switch: Enable

### c) Cliccare: Next,

| NETWORK Settings Help                                 |                                                                                                    |
|-------------------------------------------------------|----------------------------------------------------------------------------------------------------|
| Connection Method                                     |                                                                                                    |
| ۲                                                     | Obtain an IP address automatically (DHCF)                                                                                                    |
| 0                                                     | Use the following IP address                                                                                                    |
| IP Address                                            |                                                                                                    |
| Netmask                                               |                                                                                                    |
| Default Gateway                                       |                                                                                                    |
| DNS Server 1<br>DNS Server 2<br>DNS Server 3<br>Speed | .       .       .       .       .       .       .       .       .       .       .       .       .       .       .       .       .       .       .       .       .       .       .       .       .       .       .       .       .       .       .       .       .       .       .       .       .       .       .       .       .       .       .       .       .       .       .       .       .       .       .       .       .       .       .       .       .       .       .       .       .       .       .       .       .       .       .       .       .       .       .       .       .       .       .       .       .       .       .       .       .       .       .       .       .       .       .       .       .       .       .       .       .       .       .       .       .       .       .       .       .       .       .       .       .       .       .       .       .       .       .       .       .       .       .       .       .       .       . |
| Other Settings Help                                   |                                                                                                    |
| Quick Setup Switch                                    | Enable 💌                                                                                                    |
| Time Server (NTP Server)                              | (Optional)                                                                                                    |

d) Si arriva in una finestra in cui sono riassunti tutti i parametri fino ad ora impostati. Cliccare: **Execute Setup**.

|      | NETWORK Settings         |                                                                                                    |
|------|--------------------------|----------------------------------------------------------------------------------------------------|
|      | Connection Method        | Obtain an IP address automatically (DHCP)                                                           |
|      | DNS Server 1             |                                                                                                    |
|      | DNS Server 2             |                                                                                                    |
|      | DNS Server 3             |                                                                                                    |
|      | Speed                    | Auto-Detect                                                                                         |
|      |                          |                                                                                                    |
|      | Other Settings           |                                                                                                    |
|      | Quick Setup Switch       | Enable                                                                                              |
|      | Time Server (NTP Server) |                                                                                                    |
|      |                          |                                                                                                    |
|      |                          |                                                                                                    |
|      |                          | To accept these settings, click <b>Execute Setup</b><br>To change these settings, click <b>Back</b> |
|      |                          |                                                                                                    |
|      |                          | Back Execute Setup                                                                                  |
|      |                          |                                                                                                    |
|      |                          | Setur Confirm                                                                                       |
| Clic | care: Close              | Setup Commi                                                                                         |
|      | 2.4GHz Wireless LAN Con  | verter                                                                                              |
|      | PCWA-DE30                | G ? O SONY                                                                                          |
|      |                          | 0                                                                                                   |
|      |                          | Advanced Setup                                                                                      |
|      |                          | Settings Undated                                                                                    |
|      |                          |                                                                                                    |
|      |                          | Close the browser.                                                                                  |
|      |                          |                                                                                                    |
|      |                          |                                                                                                    |
|      |                          | Close                                                                                               |

e)

- 3. Configurazione del Network Media Receiver (PCNA-MR10A)
- a) Collegare il Network Media Receiver al TV, come descritto nel **Operazioni preliminar**i.
- b) Scollegare il cavo ethernet dalla porta LAN del PC VAIO e inserirlo all'ingresso della porta LAN del Network Media Receiver.

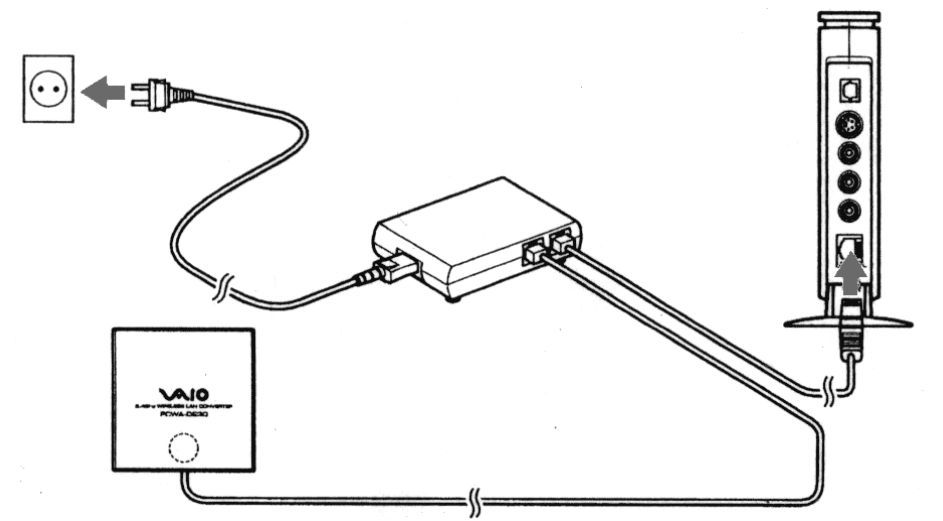

- c) Accendere il televisore e portarsi sull'ingresso video in cui è collegata l'unità Network Media Receiver.
- d) Con il telecomando del Network Media Receiver (RM-NM10E) accendere l'unità (premere il tasto POWER).
   Comparirà un menù principale (MAIN MENU), nel quale vengono riportate le

Comparirà un menù principale (MAIN MENU), nel quale vengono riportate le seguenti opzioni:

- TV Watch and record TV programs
- VIDEO Watch video clips
- MUSIC Listen to music
- PHOTO View photos

e) Selezionare tramite le frecce di posizione: **Settings** e confermare con il tasto **SELECT**.

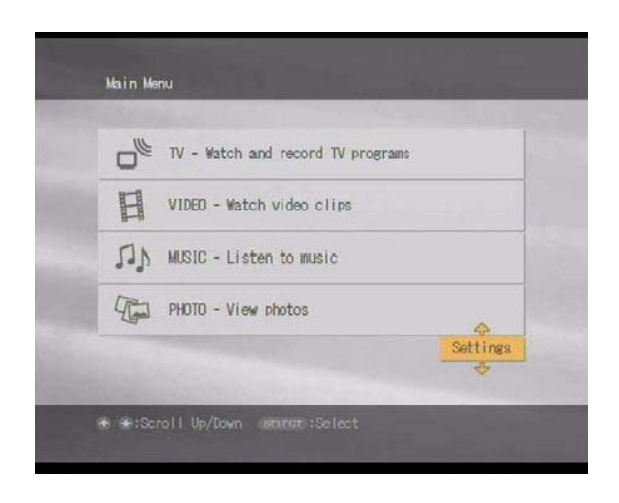

Comparirà una lista di opzioni quali:

- Device Registration
- Startup Menu
- IP Address
- Firmware Update
- Factory Default
- Device Information
- Language
- f) Selezionare IP Address, confermando con il tasto SELECT.

| Device Registration |   |
|---------------------|---|
| Startup Menu        | 4 |
| IP Address          |   |
| Firmware Update     | * |
| Factory Default     |   |
| Device Information  |   |
| Language            |   |
|                     |   |

g) Selezionare: Obtain IP address automatically (not using router). Confermare con OK (con il tasto SELECT).

| IP Address                                       |                                                |
|--------------------------------------------------|------------------------------------------------|
| ) Obtain an IP addre                             | ess automatically (using router)               |
| 🖲 Obtain an IP addre                             | es automatically (not using router)            |
| C Specify an IP addr                             | 055                                            |
| Current Settings:<br>IP Address:<br>Subnet Mask: | 169 - 254 - 109 - 076<br>255 - 255 - 000 - 000 |
|                                                  | ⇔<br>0K ∳ Cancel                               |

- h) Per rendere attive le modifiche, spegnere e riaccendere l'unità Network Media Receiver, mediante il tasto **POWER** del Vostro telecomando.
- 4. Configurazione della Wireless Lan PC-Card (PCWA-C300S)
- a) Installare il driver e il software presente sul CD-ROM in dotazione con l'unità PCWA-C300S.

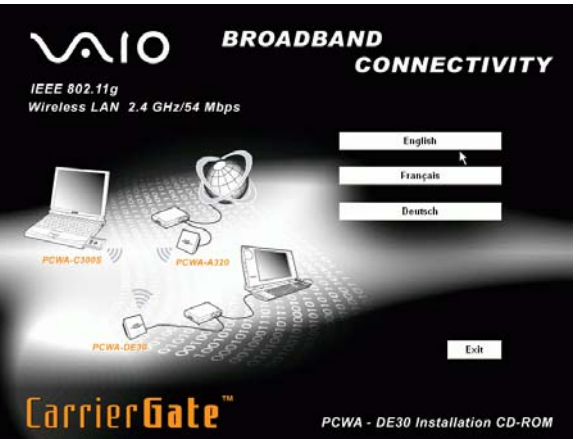

Attendere qualche secondo per l'esecuzione.

I sistema Vi chiede se stiamo utilizzando un lettore di CD-ROM interno (Built-in) o esterno (external).

b) Scegliamo Built-in.

| Easy Ins | stallation W                    | izard                                   |                                                    |                                                |
|----------|---------------------------------|-----------------------------------------|----------------------------------------------------|------------------------------------------------|
| ?        | Select the typ<br>Note: Externa | be of CD-ROM drives<br>al CD-ROM drives | ve you are using with th<br>are connected to the P | e PC for this setup.<br>'C using PC card slot. |
|          |                                 | Built-in                                | External                                           |                                                |
|          |                                 |                                         | 1                                                  |                                                |

Una volta inserito il CD-ROM, dopo aver scelto la lingua, comparirà il menu principale (Main Menu).

#### c) Selezionare: Install Driver.

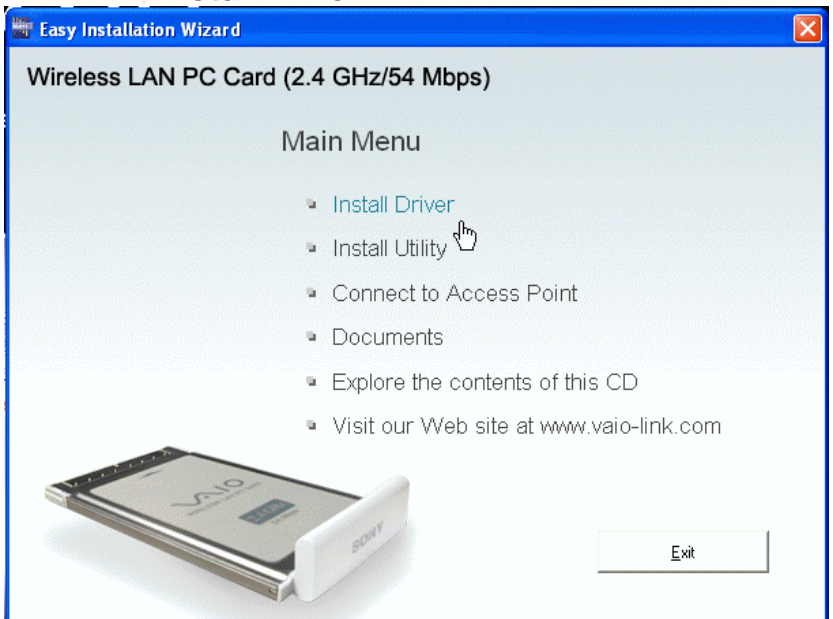

Un messaggio successivo inviterà ad inserire la card PCWA-C300S nello slot del PC VAIO.

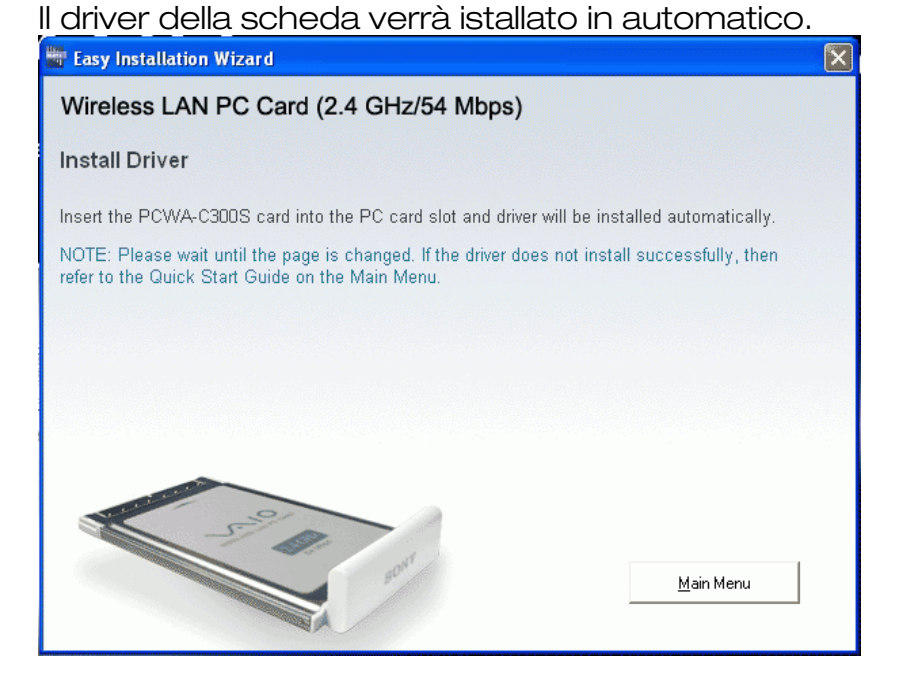

d) Inserire la PC card PCWA-C300S.

La procedura proseguirà in automatico. Ultimata la procedura di installazione del driver si continuerà con il caricamento del software di gestione della PC Card. e) A questo punto, selezionare il tasto Continue.

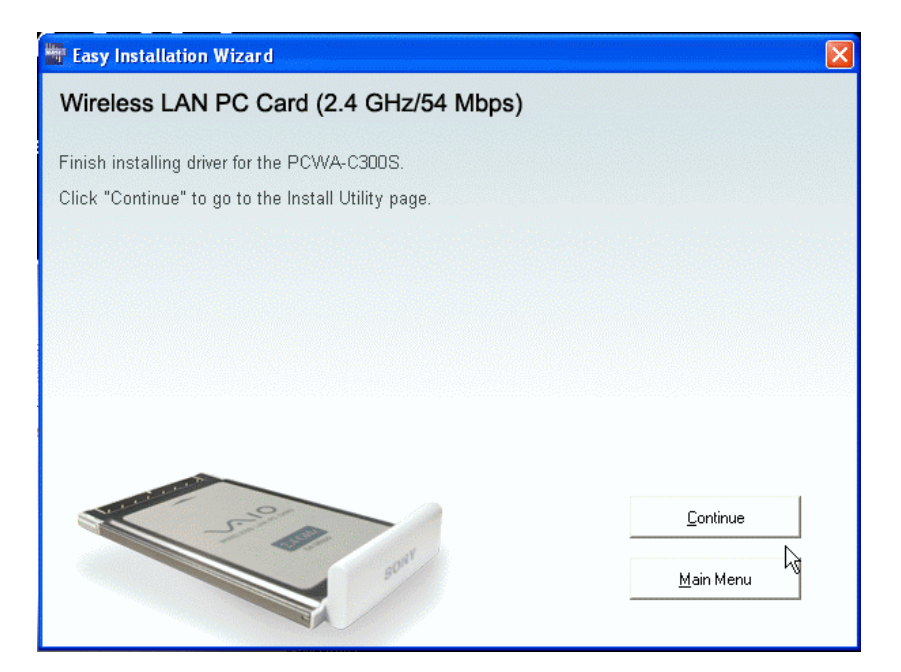

f) Cliccare **Install Software Utility** per installare il software della PC card, denominato **Wireless Panel**.

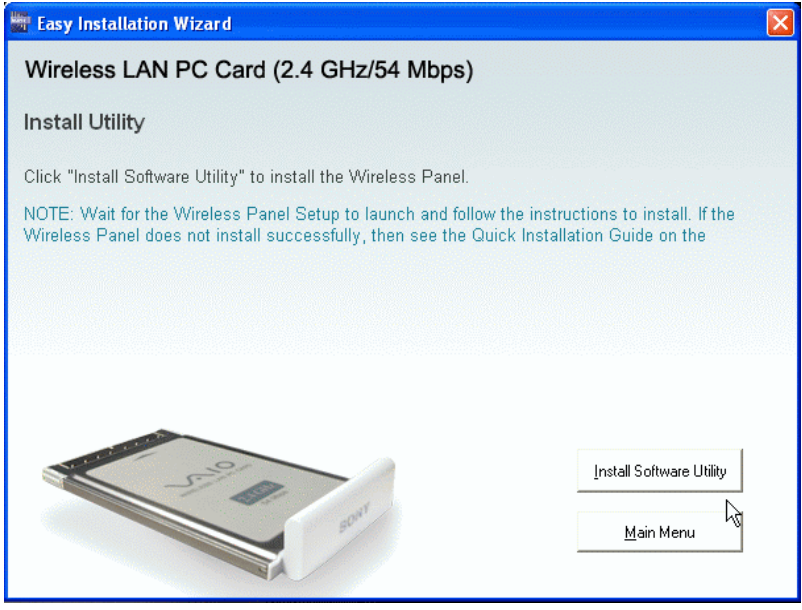

Attendere qualche secondo per l'esecuzione.

#### g) Cliccare Finish.

| Setup has finished installing Sony Converter Setup Utility<br>v1.2.0 on your computer. |
|----------------------------------------------------------------------------------------|
|                                                                                        |

h) Una volta terminata la procedura di installazione tornare al Main Menu.

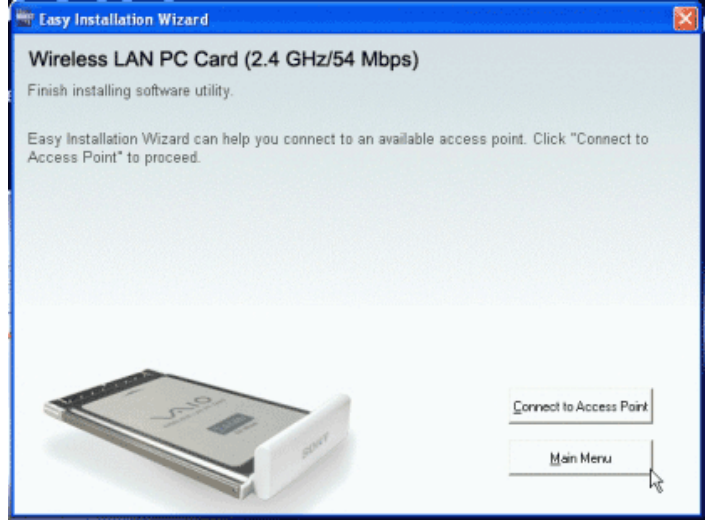

i) Cliccare **Exit**, per uscire dal programma. Cliccare ancora **Exit**, per ultimare l'installazione.

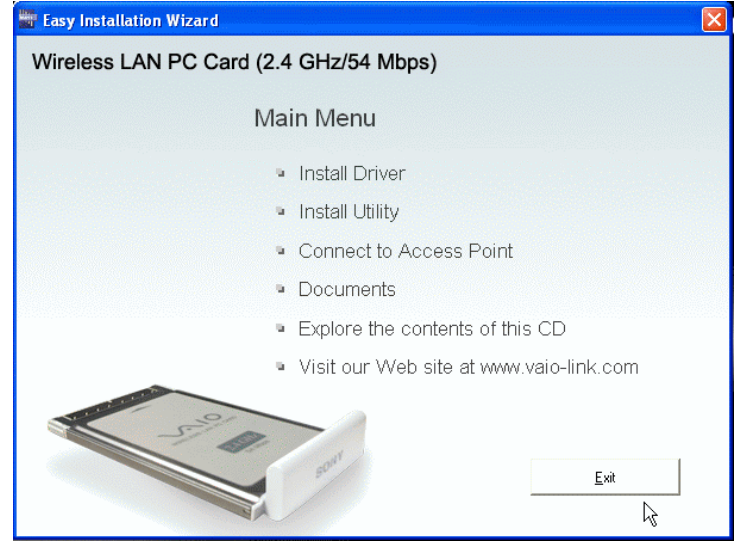

Sulla barra delle applicazioni deve essere presente l'icona delle connessioni di rete. N.B. Se l'icona non è presente disinserire e reinserire la LAN PC Card nel suo Slot, il sistema ci avvertirà della rilevazione di una nuova periferica.

- j) Cliccare con il mouse l'icona delle connessioni di rete posta sulla barra degli strumenti.
- k) Si aprirà la finestra CONNESSIONE ALLA RETE LOCALE (es. LAN 3). Selezionare, con il mouse, la rete wireless precedentemente creata. Ad es. Reti senza fili disponibili: MEDIA RECEIVER. Scrivere la chiave di rete precedentemente creata (con 5 o con 13 caratteri). Confermare la chiave di rete.

| Sono diponibili e seguenti reti senza fii. Per accedere a una rete<br>senza fii. selecionata dall'elenco e scegliere Conneti.<br>Reti zenza fii diponibili:<br>MEDIA RECIEVER<br>La rete senza fii è protetta da chiave di rete (WEP). Per accedere<br>ela rete, immètrere la chiave e scegliere Connetii.<br>Chiave di rete:<br>Conferma chiave di rete:<br>Abiles outerritocolone (EEE 002.1xcper questa rete<br>Se la connessione alla rete crea problemi, scegliere Avancate.<br>Avanzate.,<br>N                                                                                                    | Connessione alla                                | rete locale (LAN) 3                                                                    |
|----------------------------------------------------------------------------------------------------|-------------------------------------------------|----------------------------------------------------------------------------------------|
| Reti senze fili disponibili:      MEDIA REDIEVER  La rete senza fili è protetta da chiave di rete (WEP). Per accedere ella rete, immettere la chiave e sceglere Connetti.  Driave di rete: Conferna chiave di rete: Abilta cutenticazione IEEE 002.1x per questa rete Se la connestione alla rete crea problemi, sceglere Avanzate.  Avanzate N                                                                                                    | Sono disponibili le se<br>senza til, selezionad | iguenti reti senza fili. Per accedere a una rete<br>a dall'elenco e scentiere Connetti |
| Avanzate  A NEDIA REDIEVER  La rete senza fil è potetta da chiave di inte [WEP]. Per accedere ella rete, immettere la chiave e scegfere Connetti.  Diave di rete: Conferna chiave di rete: Conferna chiave di rete: Confer | Rati sense fil deser                            | 12                                                                                     |
| La rete senza fil è protetta da chiave di rete (WEP). Per accedere<br>ella rete, immettere la chiave e sceglere Connetti.<br>Chiave di rete:<br>Conferna chiave di rete:<br>Abilto autenticacione IEEE 002.1x.per questa rete<br>Se la connessione alla rete crea problemi, sceglere Avanzate.<br>Avanzate                                                                                                    | > NEDIA RECIEV                                  | /ER                                                                                    |
| alla rete, immettere la chiave e scegliere Connetti.<br>Chiave di rete:<br>Conferma chiave di rete:<br>Abilto autenticazione IEEE 002.1x per questa rete<br>Se la connessione alla rete crea problemi, scegliere Avanzate.<br>Avanzate                                                                                                    | La rete senza (li è c                           | ntetta da chiave di sete fu/FPI. Per accedere                                          |
| Chinne d'rete:                                                                                                    | alla rete, immettere l                          | a chiave e scegliere Connetti.                                                         |
| Conferma chiave di tete: ••••••<br>Abilito autenticacione IEEE 002.1x per questa rete<br>Se la connessione alla rete crea problemi, scegliere Avancate.<br>Avancate N N                                                                                                    | Chieve di rete:                                 | •••••                                                                                  |
| Abiles outerticedone IEEE 002.1x per questa rete<br>Se la connessione alla rete crea problemi, scegliere Avanzate.<br>Avanzate                                                                                                    | Conferma chiave di                              | iele: •••••                                                                            |
| Se la connessione alla rete crea problemi, scegliere Avanzate. Avanzate. N N N N                                                                                                    | Abilite outer                                   | vicazione IEEE 002.1x per questa rete                                                  |
| Avanzate Cornetti Annula                                                                                                    | Se la connessione a                             | lla rete crea problemi, scegliere Avanzate.                                            |
| wareas.                                                                                                    | Aurente                                         | Connet Annula                                                                          |
|                                                                                                    | Aracae                                          |                                                                                        |

 A questo punto selezionare Connetti.
 N.B. Aspettare qualche istante prima che il sistema rilevi le modifiche appena apportate. Il sistema fornisce un'indicazione riguardante lo stato della connesione: Connesso a (es. MEDIA RECEIVER) Potenza del segnale: ECCELLENTE

Per l'attivazione della condivisione delle librerie di VAIO Media andare al **Configurazione di VAIO Media**.

# WIRED - Connessione diretta (via cavo)

## 1. Settaggio del convertitore LAN PCWA-DE30

a) Per una installazione semplice collegare il cavo LAN alla porta ethernet del VAIO (Network) e all'adattatore (DLC-L122) del Network Media Receiver. Quindi collegare l'uscita dell'adattatore alla porta ethernet del Network Media Receiver.

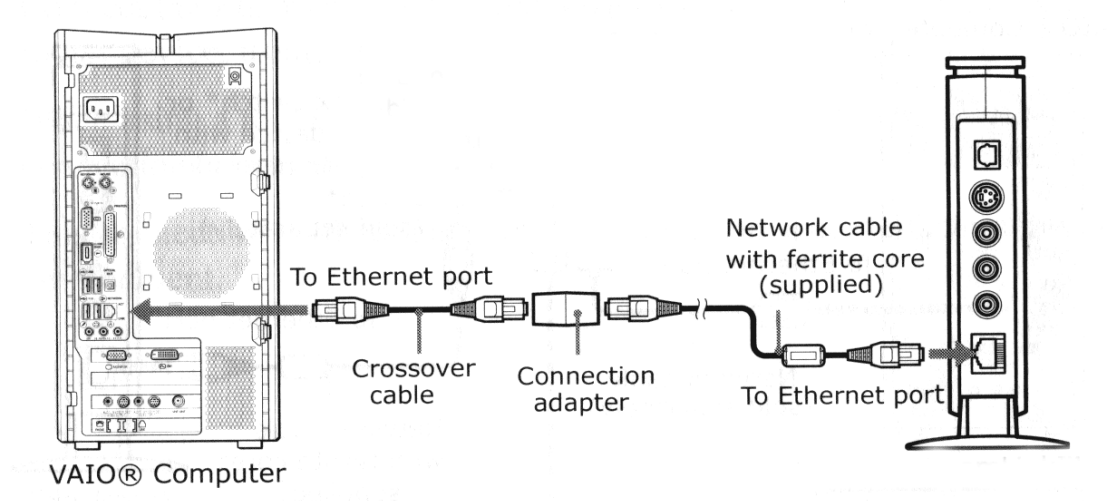

- b) Accendere il televisore e portarsi sull'ingresso video in cui è collegata l'unità Network Media Receiver.
- c) Con il telecomando del Network Media Receiver (RM-NM10E) accendere l'unità (premere il tasto **POWER**).

Comparirà un menù principale (**Main Menu**), nel quale vengono riportate le seguenti opzioni:

- TV Watch and record TV programs
- VIDEO Watch video clips
- MUSIC Listen to music
- **PHOTO** View photos
- d) Selezionare tramite le frecce di posizione: **Settings** e confermare con il tasto **SELECT**.

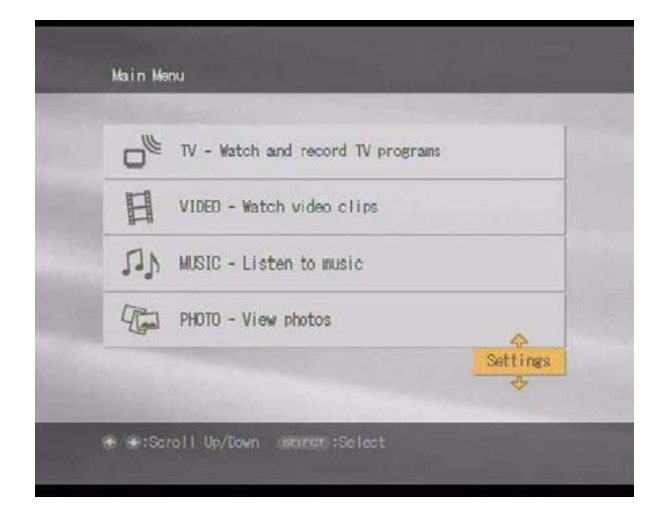

Comparirà una lista di opzioni quali:

- Device Registration
- Startup Menu
- IP Address
- Firmware Update
- Factory Default
- Device Information
- Language
- e) Selezionare IP Address, confermando con il tasto SELECT.

| oystem oortrings    |   |
|---------------------|---|
| Device Registration |   |
| Startup Menu        | 4 |
| IP Address          |   |
| Firmware Update     | 4 |
| Factory Default     |   |
| Device Information  |   |
| Language            |   |
|                     |   |
|                     |   |

f) Selezionare: Obtain IP address automatically (not using router). Confermare con OK (con il tasto SELECT).

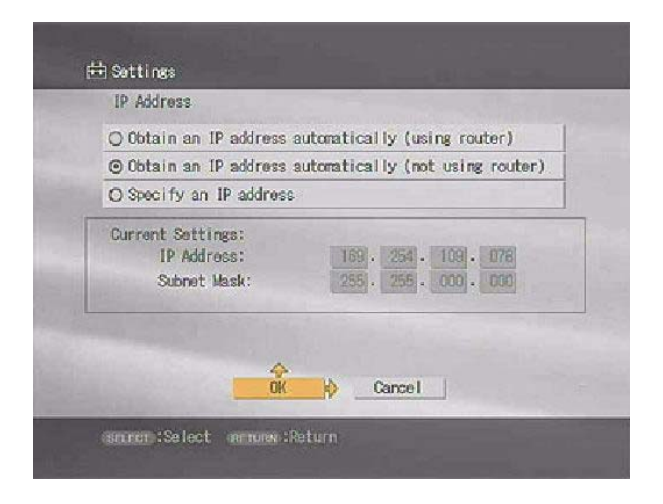

g) Per rendere attive le modifiche, spegnere e riaccendere l'unità Network Media Receiver, mediante il tasto **POWER** del telecomando.

## Configurazione di VAIO Media

- 1. Attivazione della condivisione delle librerie di VAIO Media
- a) Da Start, Tutti i Programmi, (Media Sharing) VAIO Media, selezionare VAIO Media Setup.

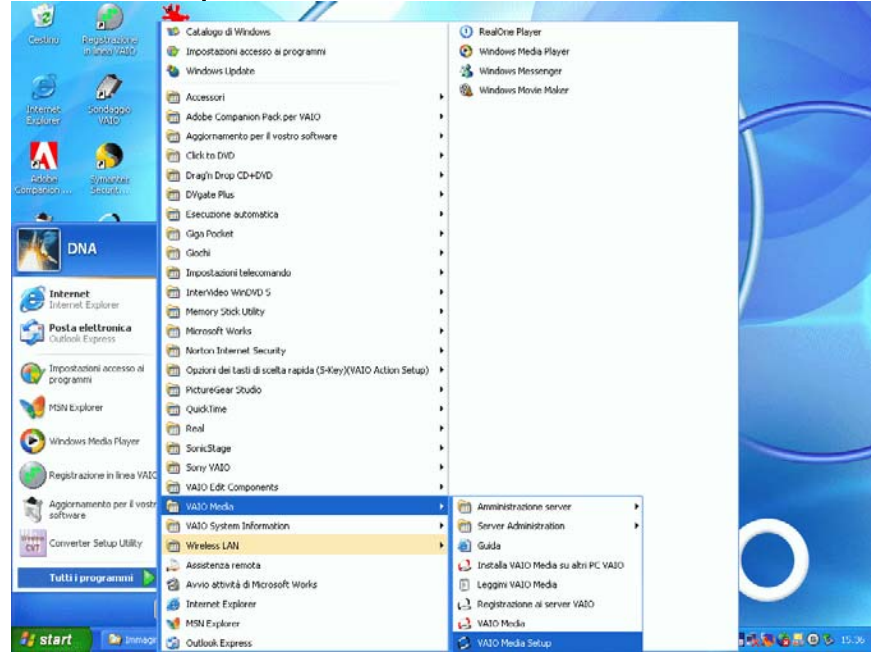

Una guida ci dà il benvenuto a VAIO Media. Selezionare il tasto Successivo.

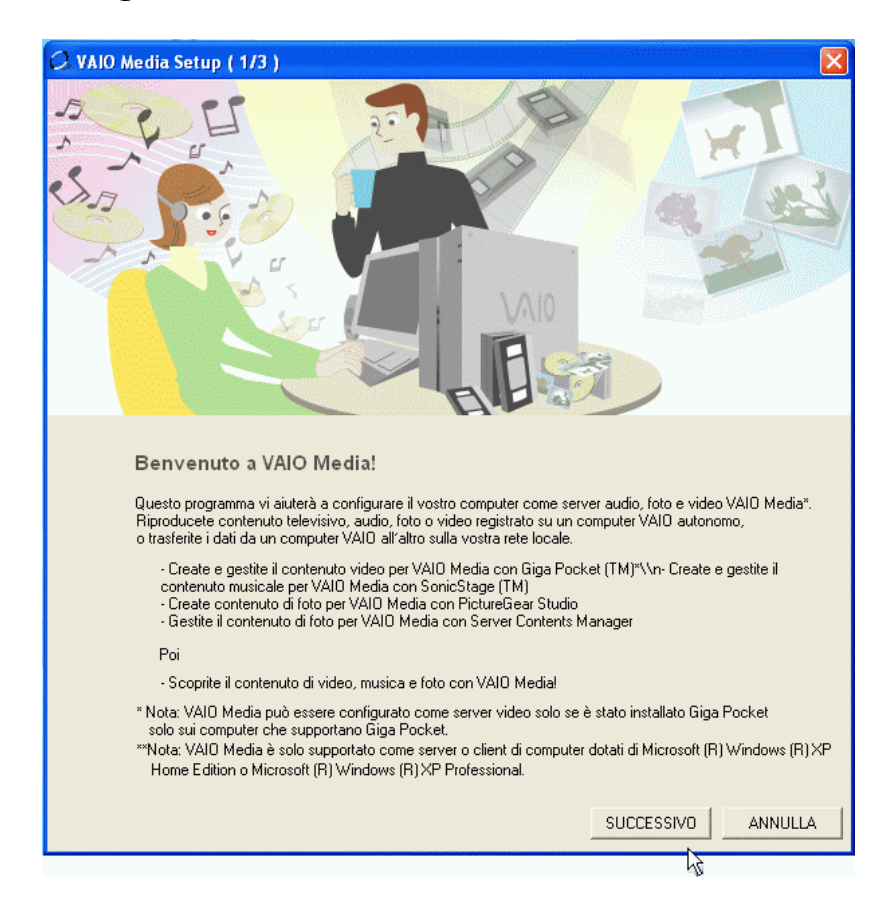

- b) A questo punto il sistema attiverà automaticamente, uno dopo l'altro, i server di VAIO Media, e cioè:
  - VAIO MEDIA MUSIC
  - VAIO MEDIA PHOTO SERVER
  - (VAIO MEDIA VIDEO SERVER)
- c) Selezionare il tasto Successivo.

| 📿 VAIO Media | Setup ( 2/3 )                                                   | ×  |
|--------------|-----------------------------------------------------------------|----|
|              |                                                                 |    |
|              | Attivazione dei server di VAIO Media in corso                   |    |
|              | I serverVAID Media venonno attivati automaticamente             |    |
|              | Dopo essere stati attivati una prima volta,                     |    |
|              | i server si attiveranno automaticamente all'avvio del computer. |    |
|              |                                                                 |    |
|              | VAIO Media Music Server è stato attivato                        |    |
|              | VAIO Media Photo Server è stato attivato                        |    |
|              | VAIO Media Video Server è stato attivato                        |    |
|              |                                                                 |    |
|              |                                                                 |    |
|              |                                                                 |    |
|              |                                                                 |    |
|              |                                                                 |    |
|              |                                                                 |    |
|              |                                                                 |    |
|              |                                                                 |    |
|              |                                                                 |    |
|              |                                                                 |    |
|              | INDIETRO SUCCESSIVO ANNUL                                       | LA |
|              |                                                                 |    |

d) Selezionare il tasto Fine.

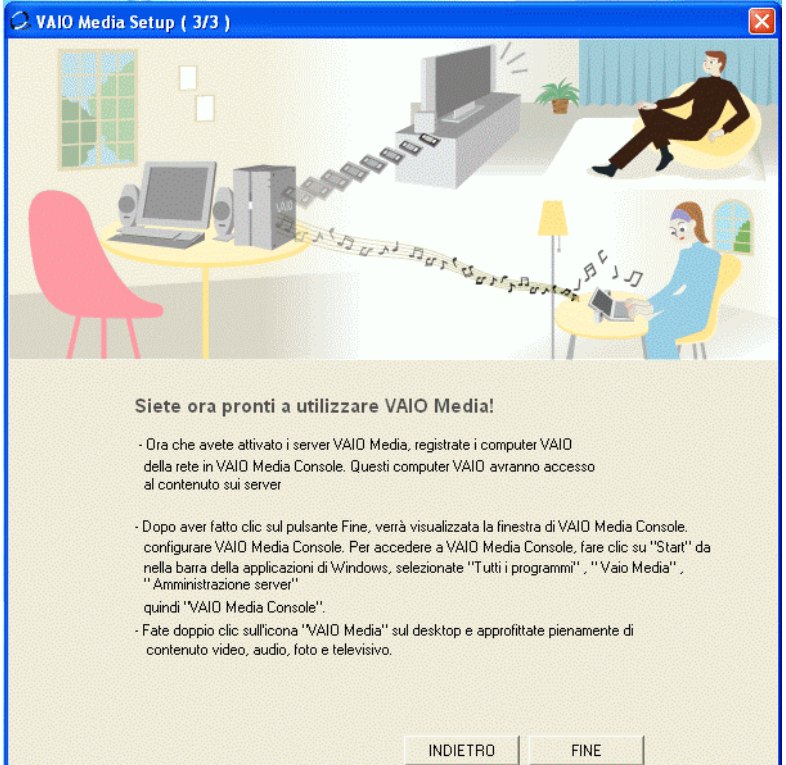

e) Dalla finestra VAIO Media Console selezionare Impostazioni del controllo di accesso.

| a e interrompi i server   Impostazioni d                                                                                         | lel controllo di accesso                                                           |                                          |
|----------------------------------------------------------------------------------------------------|------------------------------------------------------------------------------------|------------------------------------------|
| vvia e interrompi i server                                                                                                    | <b>\</b>                                                                           | •                                        |
| Avviare e interrompere i server installa<br>Una volta riavviato il computer, i serve<br>i server inattivi non vengono avviati, r | ati su questo computer.<br>er attivi vengono avviati a<br>neanche se il computer è | automaticamente,<br>stato riavviato.     |
| Stato dei server:                                                                                                    |                                                                                    | Chair                                    |
| VAIO Media Music Server<br>VAIO Media Photo Server<br>VAIO Media Video Server                                                    |                                                                                    | Avviato<br>Avviato<br>Avviato<br>Avviato |
|                                                                                                    | Inizia                                                                             | Interrompi                               |
|                                                                                                    | Avvia tutto                                                                        | Interrompi tutto                         |
|                                                                                                    |                                                                                    |                                          |
|                                                                                                    |                                                                                    |                                          |

| Avvia e interrompi i server   Impostazioni                                                                               | del controllo di accesso                                                                                                |  |
|----------------------------------------------------------------------------------------------------|----------------------------------------------------------------------------------------------------|--|
| Avvia e interrompi i server                                                                                              | <u>k</u>                                                                                                    |  |
| Avviare e interompere i server insta<br>Una volta riavviato il computer, i ser<br>i server inattivi non vengono avviati, | llati su questo computer.<br>ver attivi vengono avviati automaticamente,<br>. neanche se il computer è stato riavviato. |  |
| Stato dei server:                                                                                                    | Stato                                                                                                    |  |
| VAIO Media Music Server<br>VAIO Media Photo Server<br>VAIO Media Video Server                                            | Avviato<br>Avviato<br>Avviato                                                                                           |  |
|                                                                                                    | Inizia Interrompi                                                                                                    |  |
|                                                                                                    | Avvia tutto Interrompi tutto                                                                                            |  |
|                                                                                                    |                                                                                                    |  |
|                                                                                                    |                                                                                                    |  |
|                                                                                                    |                                                                                                    |  |
|                                                                                                    |                                                                                                    |  |
|                                                                                                    |                                                                                                    |  |
|                                                                                                    |                                                                                                    |  |
|                                                                                                    |                                                                                                    |  |
|                                                                                                    |                                                                                                    |  |

g) A questo punto si procede con la registrazione del dispositivo. Si aprirà un messaggio: # # # Attenzione # # # .

| C VAIO Me                            | edia Console                                                                                                    | ×    |
|--------------------------------------|----------------------------------------------------------------------------------------------------|------|
| Avvia e v                            | AlO Media Console - Avviso                                                                                                    |      |
| Verific<br>perifer                   | Leggere il seguente avviso:                                                                                                    |      |
| ⊢lm v<br>c<br>Reg<br>È i<br>Ele<br>₽ | <ul> <li>### Attenzione ###</li> <li>A seconda della configurazione selezionata per la connessione a<br/>Internet, se si autorizza l'accesso al proprio computer da altri computer<br/>della rete, si corre il rischio che anche terzi non autorizzati accedano<br/>al computer. Ciò potrebbe quindi consentire la copia, la sovrascrittura<br/>o l'eliminazione dei dati memorizzati nel computer.</li> <li>Per ridurre tale rischio, registrare il computer per il quale si desidera<br/>autorizzare l'accesso al server.</li> <li>Se si utilizza una rete protetta, che ad esempio non consente<br/>l'accesso a Internet o che si avvale di un router per l'accesso a<br/>Internet, è possibile che il processo di registrazione non venga<br/>eseguito, a rischio e pericolo dell'utente.</li> <li>Per maggiori informazioni, fare clic su Start, scegliere Tutti i programmi<br/>- VAIO Media - Amministrazione server, quindi fare clic su Leggimi per<br/>aprire il file Leggimi.</li> </ul> | elle |
|                                      | OK Annulla                                                                                                    |      |
| Vers                                 | ione Chiu                                                                                                    | i ii |

- h) Cliccare OK.
- i) A questo punto procedere con la registrazione dell'unità Network Media Receiver. Tornate sul televisore. Tramite telecomando dell'unità Network Media Receiver (RM-NM10E), dal Main Menu, selezionare Settings (confermando con il tasto SELECT).
- j) Selezionare System Settings (confermando con il tasto SELECT).
- k) Dal menu selezionare la voce **Device Registration** (confermando con il tasto **SELECT**).

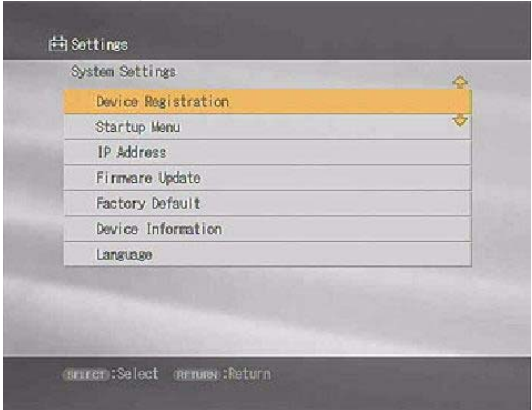

Si aprirà una pagina che avverte che sarà inviata una richiesta di autenticazione al server (VAIO Desktop) per poter accedere dapprima alla rete precedentemente creata, per poi condividere i contributi dei 3 server di VAIO Media.

- Selezioniamo il tasto OK (confermandolo con il tasto SELECT). Nello stesso tempo, sulla finestra lasciata aperta sul PC, cliccare Registra e deselezionare la casella Utilizzare il numero di conferma per registrare la periferica.
- m) Cliccare Avvia registrazione.

| 🖓 VAIO Media Console                                                                                                    | ×   |
|----------------------------------------------------------------------------------------------------|-----|
| Avvia e interrompi i server Impostazioni del controllo di accesso                                                                                                    |     |
| Verificare questa opzione e configurare i parametri per concedere l'accesso alle<br>periferiche sulla rete.                                                                                              |     |
| I Accedi a al computer da altre periferiche connesse alla rete                                                                                                    |     |
| Impostazioni del controllo di accesso                                                                                                    |     |
| Registrare le periferiche che accedono al computer (consigliato)                                                                                                    |     |
| allek eenstitten itaaren edeiniken alek elee nikunne le euskeene Adreen I                                                                                                    |     |
| Registrazione periferica                                                                                                    | ×   |
| Avvia registrazione periferica.                                                                                                    |     |
| Fare clic sul pulsante Avvia registrazione entro 5 minuto(i) dopo aver definito la periferica registr<br>sullo stato Richiesta della registrazione.                                                      | ata |
| Verificare questa opzione quando si usa il numero di conferma durante la registrazione.<br>È possibile effettuare la registrazione della periferica in modo sicuro utilizzando il numero di<br>conferma. |     |
| Utilizzare il numero di conferma per registrare la periferica.                                                                                                    |     |
| Avvia registrazione Annulla                                                                                                    |     |
| Pentenca Data registrazione Indinzzo hardware                                                                                                    |     |
|                                                                                                    |     |
| Registra Elimina                                                                                                    |     |
| Versione Chiudi                                                                                                    |     |

Un messaggio avverte che è pronto ad aggiungere la periferica Network Media Receiver al sistema. n) Cliccare Si (per confermare l'avvenuta registrazione).

| 😡 VAIO Media Console                                                                                                    | ×  |
|----------------------------------------------------------------------------------------------------|----|
| Avvia e interrompi i server Impostazioni del controllo di accesso                                                                                                    |    |
| Verificare questa opzione e configurare i parametri per concedere l'accesso alle<br>periferiche sulla rete.                                                                              |    |
| Accedi a al computer da altre periferiche connesse alla rete                                                                                                    |    |
| Impostazioni del controllo di accesso                                                                                                    | 1  |
| <ul> <li>Registrare le periferiche che accedono al computer (consigliato)</li> </ul>                                                                                                    |    |
| E possibile accedere al computer solo dalle periferiche presenti nell'Elenco delle<br>periferiche registrate.                                                                            |    |
| Conferma di registrazione                                                                                                    |    |
| Aggiungere la periferica "Sony Network Media Receiver"?<br>Per aggiungere questa periferica, fare clic su Sì nel limite di tempo<br>disponibile.<br>Tempo rimanente: minuti 4 secondi 48 |    |
| Elenco delle periferiche registrate:                                                                                                    | ΓI |
| Perirerica Data registrazione indirizzo nardware Registra Elimina                                                                                                    |    |
| Versione Chiudi                                                                                                    |    |

Chiudere la finestra di VAIO Media Console. Il server si riavvierà per rendere operative le modifiche apportate.

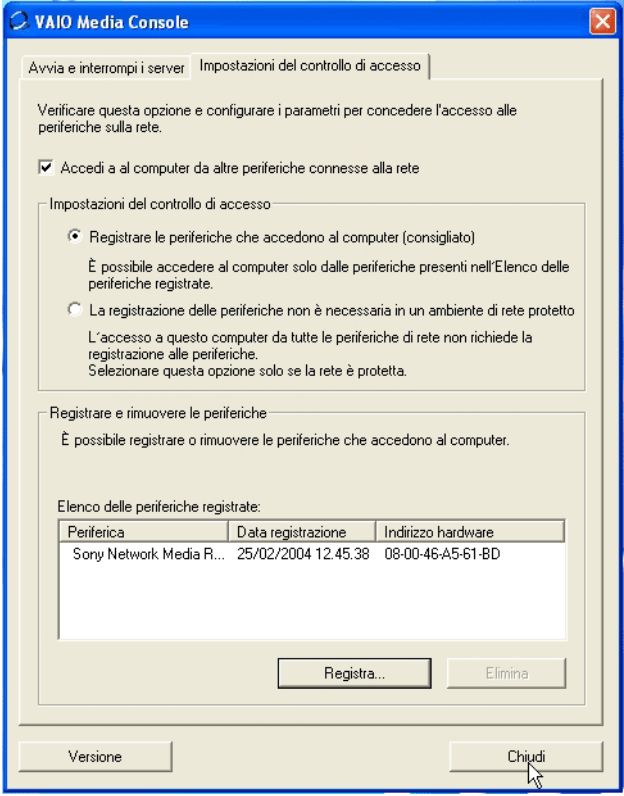

o) Sul TV, tramite il tasto **SELECT**, confermare l'avvenuta registrazione premendo il tasto **OK**.

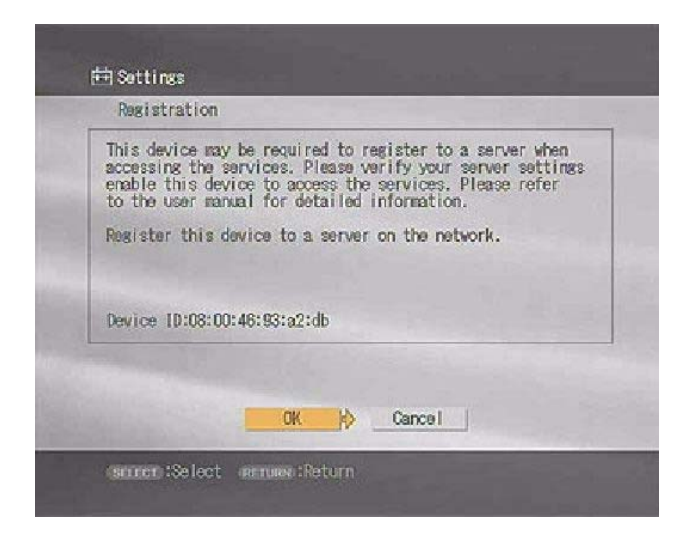

# Configurazione di Giga Pocket

1. Verificare di aver collegato il cavo antenna al VAIO Desktop. Da **Start**, **Tutti i Programmi**, **Giga Pocket**, selezionare **Giga Pocket**.

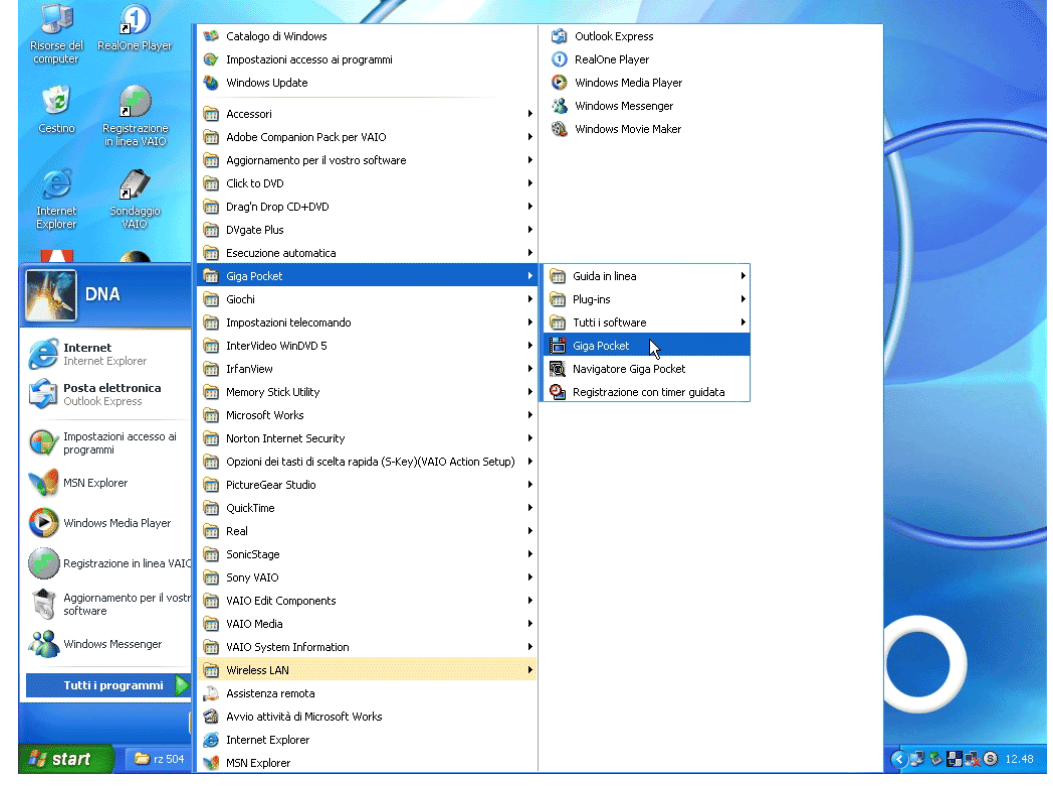

Si entra nel programma di Impostazione TV guidata.

| Risorse del                    | A Read-the Player                 |                                        |                                             |                                                                                                    |                        |                     |
|--------------------------------|-----------------------------------|----------------------------------------|---------------------------------------------|----------------------------------------------------------------------------------------------------|------------------------|---------------------|
| conputer                       | Impostazione TV - Moni            | tor                                    | 📲 🏭 Impostazione T                          | / guidata                                                                                                    | ×                      | - Cargonia          |
| Cestino                        | Regi<br>n D                       |                                        | Questa creazione gu<br>visualizzare immedia | idata permette di configurare il com<br>amente i programmi TV.                                                                                                    | puter con facilità per |                     |
| Internet<br>Explorer           | Sor<br>Quando si regolano le Impo | st. canale o la qualità dell'immagine, | Zona di trasmissione                        |                                                                                                    |                        |                     |
| Aidhe                          | questa linestra consent           | e di visualizzare le impostazioni.     | Italia (PAL B/G)                            |                                                                                                    |                        |                     |
| Companion                      |                                   |                                        |                                             |                                                                                                    |                        |                     |
| Aggiornamento<br>per il vostro | Saup                              |                                        |                                             |                                                                                                    |                        |                     |
| La mia<br>Documentazi          | Infant/Jew                        |                                        |                                             |                                                                                                    |                        |                     |
| A Licenza                      | Windows Nada<br>Player            |                                        | >                                           |                                                                                                    |                        |                     |
|                                | B                                 |                                        |                                             |                                                                                                    |                        |                     |
|                                |                                   |                                        |                                             | < <u>Indietro Avanti &gt;</u>                                                                                                    | Annulla ?              |                     |
| Norton<br>Inter                |                                   |                                        |                                             |                                                                                                    |                        |                     |
| 🌃 start                        | 🧰 rz 504                          | 💭 rz 504                               | 🌺 Clipboard - IrfanView 👘                   | The station of the station of the state of the state of t | () 💐 🕄                 | B 3 (S) 12.50     C |

- 2. Il sistema ci permette di scegliere fra più standard. In automatico viene evidenziato il nostro sistema televisivo corrente (Standard PAL).
- 3. Scegliere Avanti.

Il software memorizza in automatico tutti i canali televisivi che è in grado di ricevere tramite Tuner TV integrato nel VAIO.

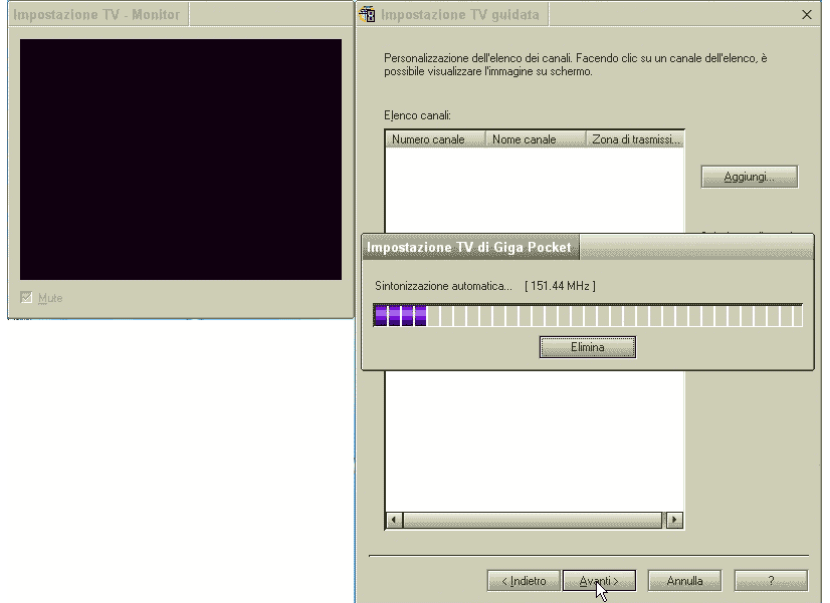

- 4. Alla fine del processo ci troviamo di fronte ad una personalizzazione dell'elenco dei canali. Facendo "click" su un canale dell'elenco è possibile visualizzare l'immagine sullo schermo. Si consiglia di eliminare dalla lista i canali non desiderati.
- 5. Scegliere Avanti, per continuare.

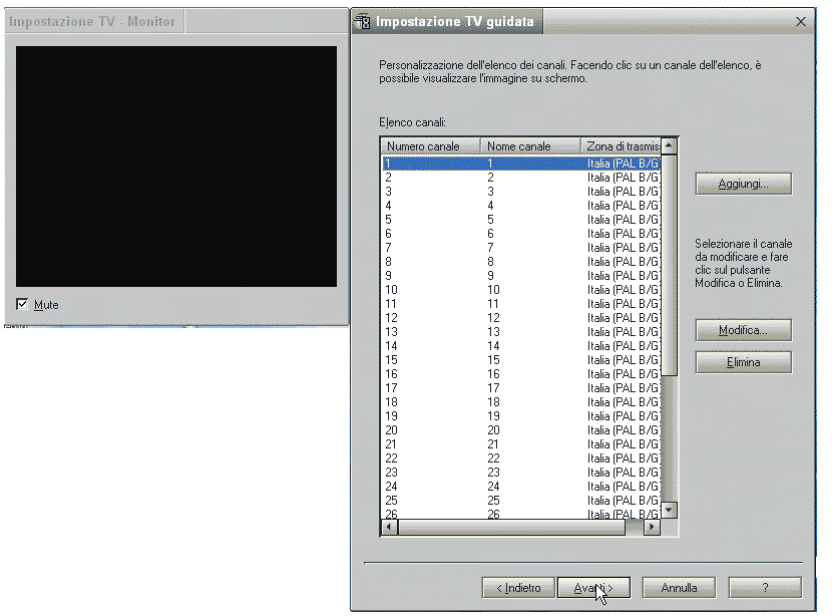

Per utilizzare i contributi multimediali offerti da Giga Pocket, in rete, è necessario creare una password sul computer.

### 6. Una volta impostata, scegliere Fine.

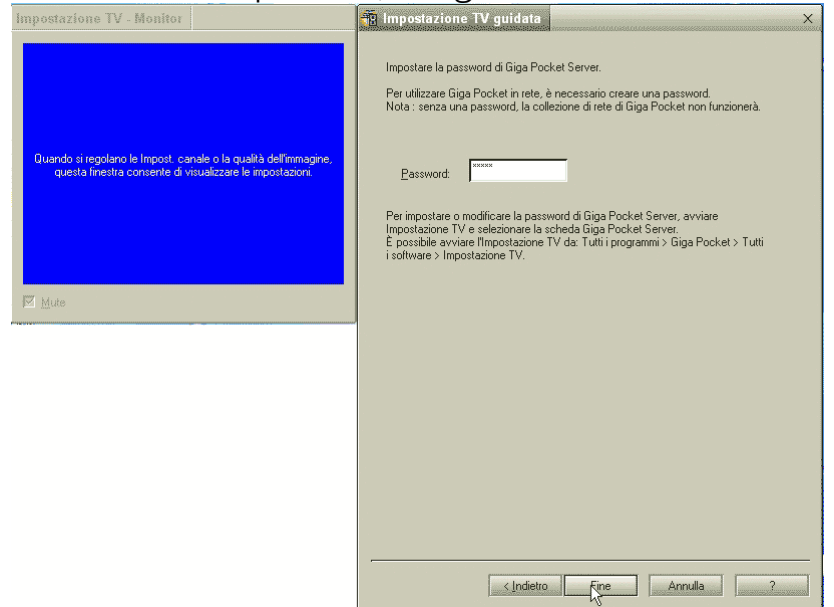

A questo punto si inizializza Giga Pocket. Siamo così in grado di utilizzare questo programma.

# Utilizzo di VAIO Media sul Network Media Receiver

- 1. Sul televisore, per visualizzare i contributi multimediali provenienti dal computer, premere il tasto **RETURN** del telecomando (RM-NM10E), fino a ritornare nella pagina iniziale del Network Media Receiver (Main Menu), che Vi offre:
  - TV Watch and record TV programs
  - VIDEO Watch video clips
  - MUSIC Listen to music
  - PHOTO View photos

Ad es. Per visualizzare i programmi televisivi sul televisore è sufficiente selezionare, tramite telecomando, l'opzione **TV-Watch and record TV programs**.

Il sistema cercherà in rete di accedere ai servers disponibili: sul TV comparirà come **NEW** (nuovo) il nome del server rilevato.

- 2. Con il tasto **SELECT** selezionare il server desiderato. Vi saranno presentate gli opzioni:
  - Return: si ritorna sulla schermata precedente.
  - **Connect**: permette la connessione al Server.
  - Delete from list: cancella il server dalla lista.
- 3. Selezionare l'opzione Connect.

In questo modo il Network Media Receiver provvederà a collegarsi al computer VAIO.

# Registrazione di un Client a VAIO Media

Fino ad ora, è stato esaminato come utilizzare il Network Media Receiver esclusivamente in abbinamento con il televisore e il server (PC VAIO). E', tuttavia, possibile aggiungere sulla rete wireless un altro computer VAIO, purché dotato di tecnologia Wireless Lan 802.11b/g e del programma VAIO Media. Pertanto la prima cosa da fare è collegare alla rete, precedentemente creata, il client ( nuovo PC VAIO).

- 1. Andare sull'icona delle **Connessioni Di Rete Senza Fili** presente sulla barra degli strumenti: selezionarla con il mouse. Si aprirà una finestra nella quale possiamo selezionare la rete senza fili disponibili. Es. **MEDIA RECEIVER**.
- 2. Inserire e confermare la chiave di rete. Confermare con Connetti.

| Connessione alla rete locale (LAN) 3                                                                                                |
|----------------------------------------------------------------------------------------------------|
| Sono disponibili le seguenti reti senza fili. Per accedere a una rete<br>senza fili, selezionarla dall'elenco e scegliere Connetti. |
| Reti senza fili disponibili:                                                                                                    |
| MEDIA RECIEVER                                                                                                    |
|                                                                                                    |
| La rete senza fili è protetta da chiave di rete (WEP). Per accedere<br>alla rete, immettere la chiave e scegliere Connetti.         |
| Chiave di rete: •••••                                                                                                    |
| Conferma chiave di rete: •••••                                                                                                    |
| Abilita autenticazione IEEE 802.1x per questa rete                                                                                  |
| Se la connessione alla rete crea problemi, scegliere Avanzate.                                                                      |
| Avanzate Connetti Annulla                                                                                                    |

Il sistema ci avviserà dell'avvenuta connessione: Connessione a: MEDIA RECEIVER; Potenza del segnale: Eccellente.

- 3. Registrare il client al Server.
- Da Start, Tutti i Programmi, (Media Sharing), VAIO Media, selezionare Registrazione ai Server VAIO.
   Si apre una finestra in cui è possibile registrare il Client al Server.
- 5. Selezionare il tasto Avvio.
- 6. Subito dopo sul server, far partire il programma VAIO Media Setup: ripetere la procedura descritta nel **Configurazione dii VAIO Media**, proseguendo fino al punto 3, entrando così in I**mpostazioni del controllo di accesso**.
- 7. Selezionare La registrazione delle periferiche non è necessaria in un ambiente protetto.

- 8. In seguito selezionate il tasto **Registra**. Subito dopo il tasto **Avvia Registrazione**.
- 9. Parte così la richiesta di registrazione. Il sistema ci avverte che è pronto ad aggiungere una nuova periferica: **Aggiungere la periferica**?

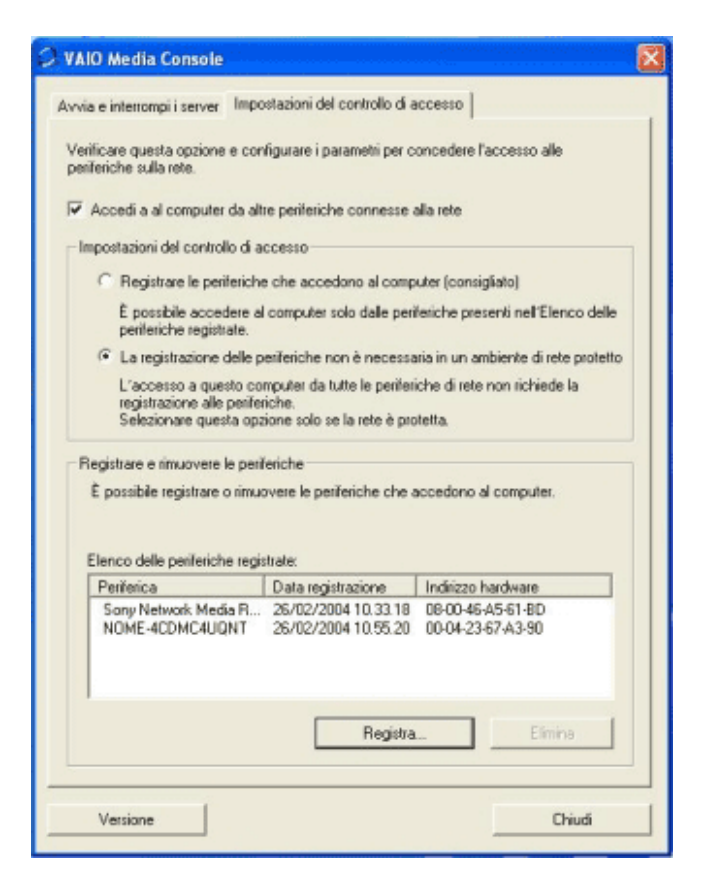

- 10. Confermate con **Si**. Successivamente chiudete la finestra di **VAIO Media** sul Server premendo su **Chiudi**.
- 11. Ripetere la stessa operazione sul computer Client.

12. Selezionare il tasto Chiudi.

A questo punto è possibile accedere ai contributi multimediali presenti sul Server anche dal Client.

Da Start, Tutti i Programmi, (Media Sharing), VAIO Media, selezionare VAIO Media.

Vi troverete di fronte una finestra simile a quella che presenta il Network Media Receiver sul televisore; potrete scegliere tra:

- TV
- VIDEO
- MUSIC
- PHOTO

| Main Menu |             |  |
|-----------|-------------|--|
| Music     | Play music  |  |
| M, Photo  | View photos |  |
| 🤗, Video  | Watch video |  |
| TV, TV    | Watch TV    |  |

Se selezionate ad es. **Musica** il Client manderà la richiesta al Server, che provvederà a soddisfarla.

N.B. Utilizzando la tecnologia Wireless 802.11b è possibile condividere solo i contenuti inerenti a foto e musica presenti sul vostro VAIO.